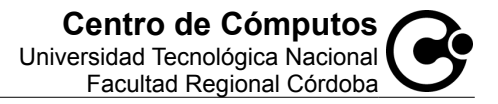

# Activación Certificado de Seguridad Opera

Al ingresa a la Autogestión Académica aparecerá un mensaje, donde nos indicará que la conexión establecida con el sitio no es de confianza.

Esto no significa que el no sea un sitio de confianza sino que el mismo no ha sido validado aun por la organización a la cual pertenece el navegador.

Una vez agregada la excepción no hace falta volver a confirmar la misma.

La habilitación del Certificado de Seguridad es para brindar una mejor confidencialidad al sitio web de la Autogestión Académica.

### Ingreso Autogestión Académica

La pantalla siguiente aparecerá al ingresar a la Autogestión Académica si es que todavía no se ha confirmado la excepción para aceptarlo como un sitio de confianza.

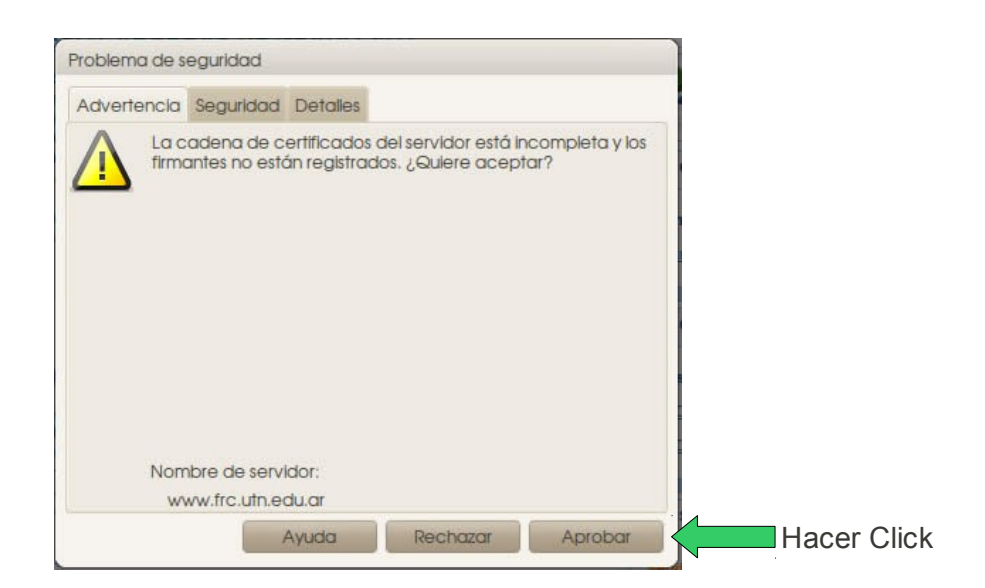

#### Paso 1

Para proceder con la activación de la excepción, hacemos click en "**Aprobar**" en donde luego podremos ingresar automáticamente a la Autogestión Académica.

### Notas Importantes

- Una vez agregada la excepción no hace falta volver a confirmar la misma, salvo que se borre la misma de las configuraciones del navegador web.
- Si en el Paso 1 presionamos el botón "**Rechazar**" nunca podremos ingresa a nuestra Autogestión Académica.

# **Direcciones Importantes**

Para verificar la autenticidad del certificado de seguridad: http://certs.ipsca.com/sslcheck/servidorseguro.asp? numeroserie=20:89:CC:6C:13:49:83:87:4F:5B:37:31:3F:0A:A7:66:52:B8:C6:83

Entidad que emite el certificado (en ingles): <u>http://certs.ipsca.com/</u>

Entidad que emite el certificado (en español): <u>http://certses.ipsca.com/</u>